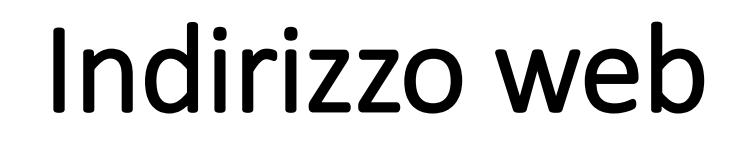

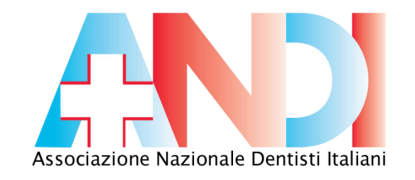

### Digitare nella barra degli indirizzi del browser il seguente indirizzo web: WWW.FORMAER.IT

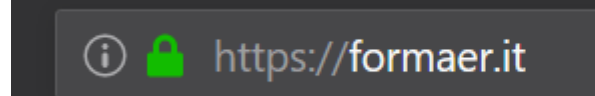

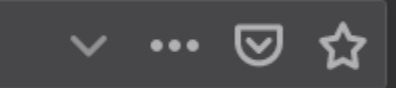

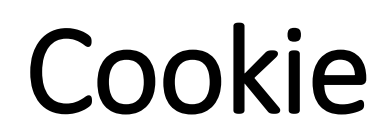

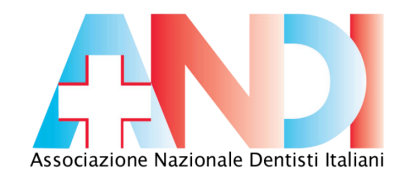

## Per un funzionamento corretto della piattaforma si devano accettare l'utilizzo dei cookie.

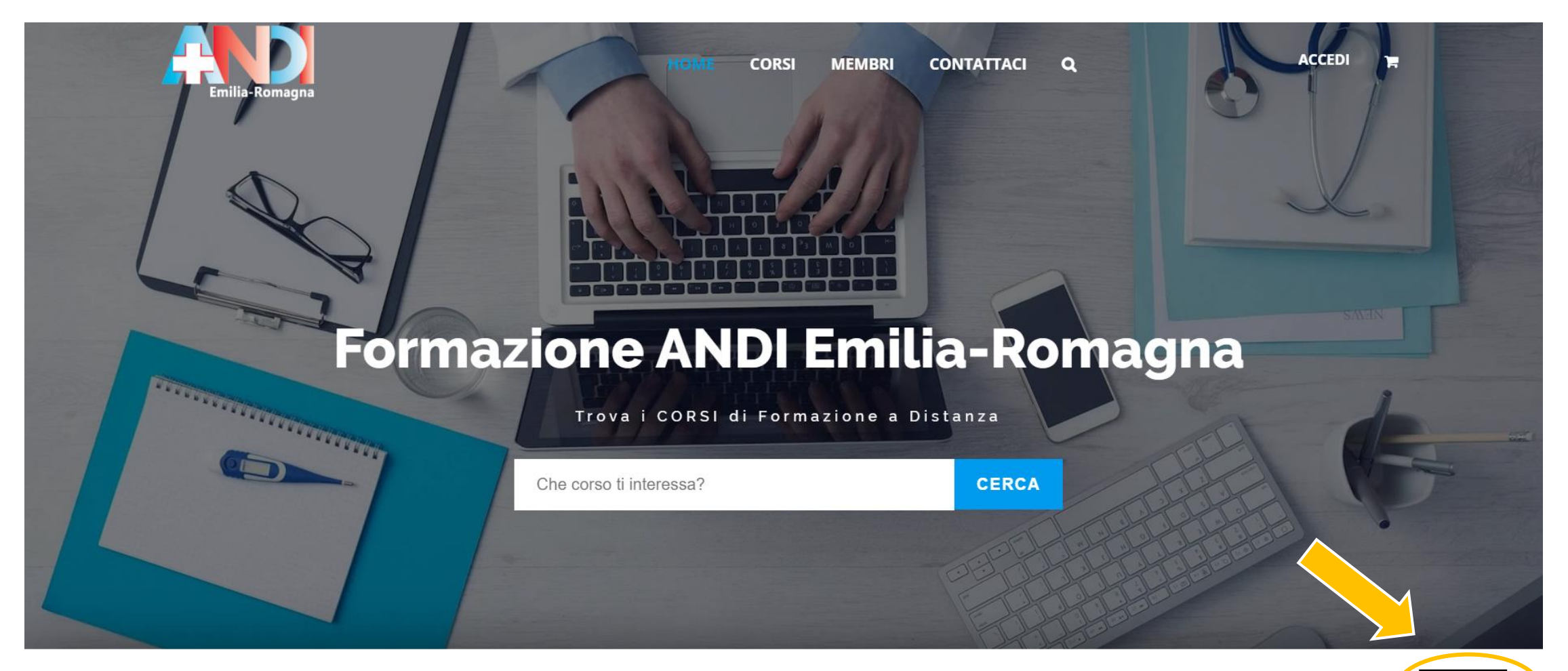

Questo sito fa uso di cookie per migliorare l'esperienza di navigazione degli utenti e per raccogliere informazioni sull'utilizzo del sito stesso.

Impostazioni Cookie

Accetto

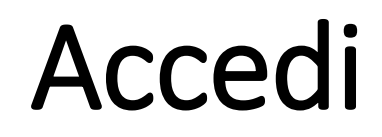

Emilia-Romagn

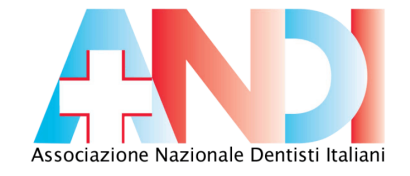

ACCEDI

### Cliccare sul link: ACCEDI

CORSI

MEMBRI

CONTATTACI

Q

## Formazione ANDI Emilia-Romagna

Trova i CORSI di Formazione a Distanza

Che corso ti interessa?

CERCA

## Credenziali di accesso

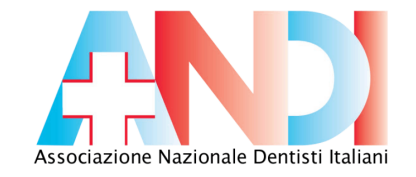

Cliccare sul tasto: REGISTRATI

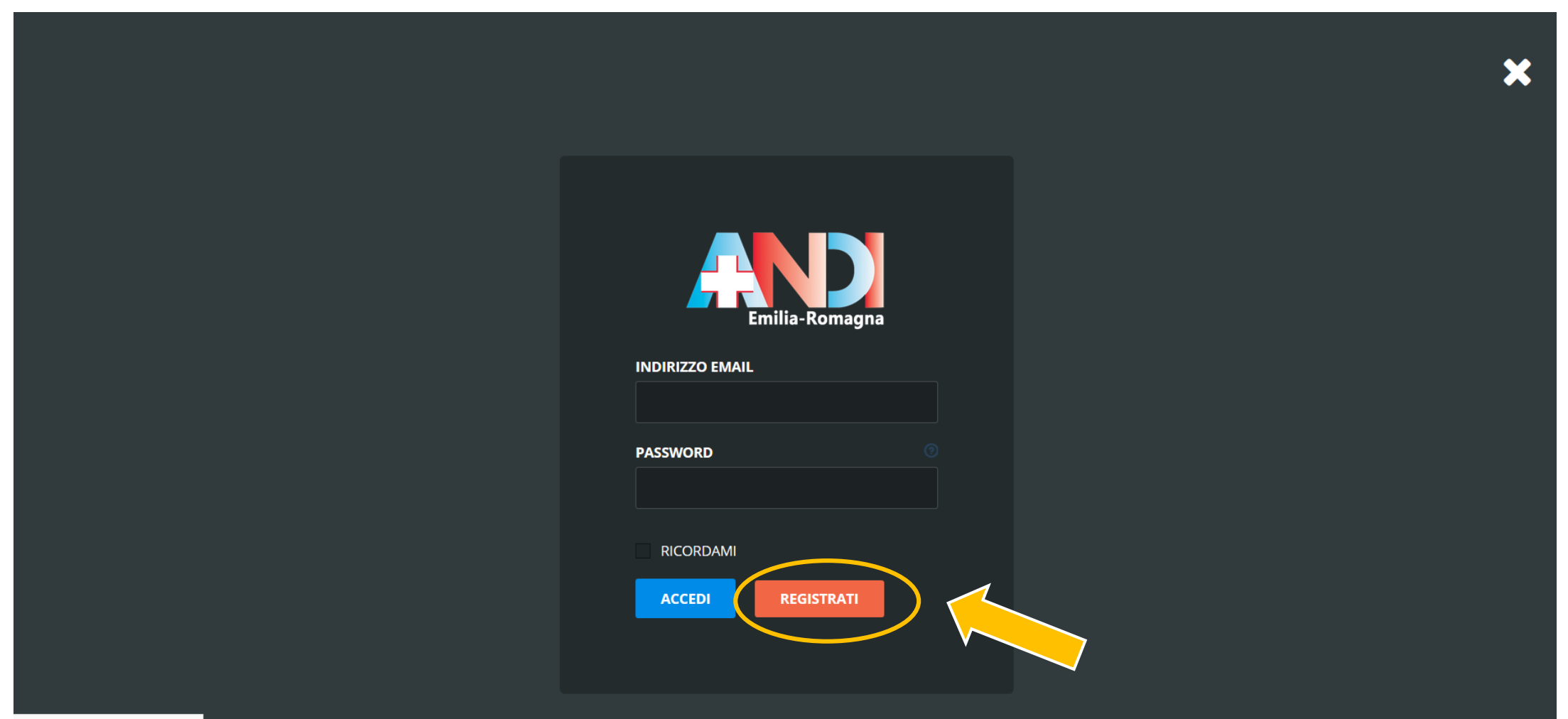

s://formaer.it/registrazione/

| Inserisci informazion                                                                                                    | i socio/ambulatorio                                                                                                    |  |  |  |  |
|----------------------------------------------------------------------------------------------------|----------------------------------------------------------------------------------------------------|--|--|--|--|
| Email                                                                                                    | Password                                                                                                    |  |  |  |  |
| Email                                                                                                    | Password                                                                                                    |  |  |  |  |
| Nome (obbligatorio)                                                                                                    | Cognome (obbligatorio)                                                                                                    |  |  |  |  |
| NOME                                                                                                    | COGNOME                                                                                                    |  |  |  |  |
| Codice Fiscale (obbligatorio)                                                                                                    |                                                                                                    |  |  |  |  |
| CODICE FISCALE                                                                                                    |                                                                                                    |  |  |  |  |
| CODICE FISCALE                                                                                                    | Socio Autorzizato                                                                                                    |  |  |  |  |
|                                                                                                    | Socio Autorzizato<br>erifica Codice Fiscale                                                                                                    |  |  |  |  |
| CODICE FISCALE                                                                                                    | Socio Autorzizato<br>erifica Codice Fiscale<br>rio)                                                                                            |  |  |  |  |
| CODICE FISCALE<br>Studio/Ambulatorio (obbligator<br>STUDIO/AMBULATORIO<br>Provincia (obbligatorio)                                                                                                   | Socio Autorzizato<br>erifica Codice Fiscale<br>rio)                                                                                            |  |  |  |  |
| CODICE FISCALE  Studio/Ambulatorio (obbligatorio STUDIO/AMBULATORIO Provincia (obbligatorio)                                                                                                    | Socio Autorzizato<br>erifica Codice Fiscale<br>rio)                                                                                            |  |  |  |  |
| CODICE FISCALE  Studio/Ambulatorio (obbligatori STUDIO/AMBULATORIO  Provincia (obbligatorio)  Numero dipendenti (obbligatori                                                                         | Socio Autorzizato<br>erifica Codice Fiscale<br>rio)                                                                                            |  |  |  |  |
| CODICE FISCALE<br>Studio/Ambulatorio (obbligator<br>STUDIO/AMBULATORIO<br>Provincia (obbligatorio)<br>•<br>Numero dipendenti (obbligatori                                                            | Socio Autorzizato<br>erifica Codice Fiscale<br>rio)                                                                                            |  |  |  |  |
| CODICE FISCALE  Studio/Ambulatorio (obbligatori STUDIO/AMBULATORIO Provincia (obbligatorio)  Numero dipendenti (obbligatori Il numero dei dipendenti dello studio/ambul                              | Socio Autorzizato<br>erifica Codice Fiscale<br>Tio)                                                                                            |  |  |  |  |
| CODICE FISCALE  Studio/Ambulatorio (obbligator STUDIO/AMBULATORIO Provincia (obbligatorio)  Numero dipendenti (obbligatori I numero dei dipendenti dello studio/ambul Consenso al trattamento dei da | Socio Autorzizato<br>erifica Codice Fiscale<br>Tio)<br>tio)<br>latorio per i quali è richiesto l'aggiornamento<br>ati personali (obbligatorio) |  |  |  |  |

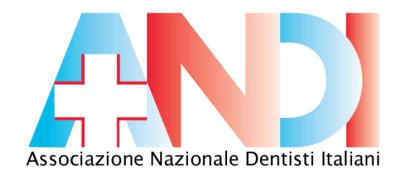

# **Registrazione Soci**

- 1) Cliccare sul tasto: Dentista Socio Andi
- 2) Compilare I campi richiesti
- 3) Cliccare sul tasto: Verifica Codice Fiscale
- 4) Compilare I campi richiesti
- 5) Cliccare il tasto: Registrati

Verrà inviata una mail sull'indirizzo che hai riportato nella scheda di iscrizione

# Conferma email

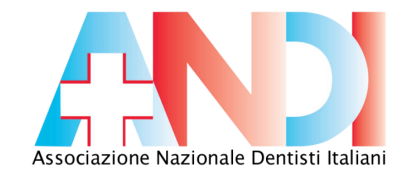

Cliccare sul link inviato sulla mail

## **Formazione ANDI Emilia-Romagna**

#### Ciao marco.rossi@gmail.com,

Grazie per esserti registrato!

Per completare l'attivazione del tuo account, vai al seguente link e fai clic sul

pulsante Attiva:

https://formaer.it/activate/HNbS9p1I9n7R2C27UxACBJWcyZARcSiK/

Se il campo "Chiave di attivazione" è vuoto, copia e incolla il segue codice nel campo: HNbS9p1I9n7R2C27UxACBJWcyZARcSiK

## Attivazione account

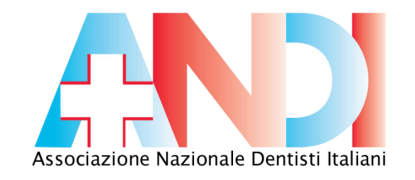

## Cliccare il tasto Attiva

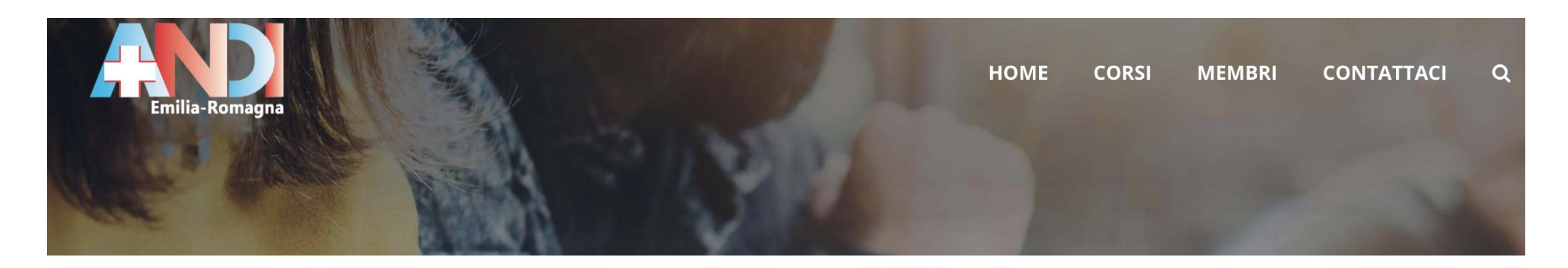

## Attiva il tuo Account

Si prega di fornire la chiave di attivazione.

**Chiave di Attivazione:** RfM6i5mrQgAZeZH9GslzgRc

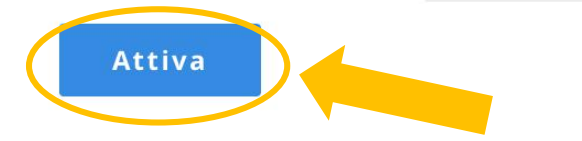

# Invito studenti

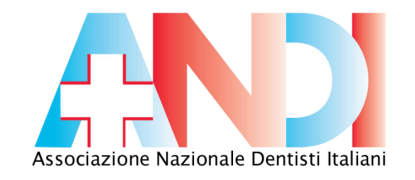

# Il codice Studio/Ambulatorio dovrà essere associato agli **studenti** per la loro procedura di registrazione

|                           | VISUALIZZA | MODIFICA | MODIFICA LA FOTO | DEL PROFILO        |  |  |  |
|---------------------------|------------|----------|------------------|--------------------|--|--|--|
| INFORMAZIONI SOCIO ANDI   |            |          |                  |                    |  |  |  |
| Nome                      |            |          |                  | MARCO              |  |  |  |
| Cognome                   |            |          |                  | ROSSI              |  |  |  |
| Codice Fiscale            |            |          |                  | RSSMRA30A01H501I   |  |  |  |
| Studio/Ambulatorio        |            |          |                  | STUDIO MARCO ROSSI |  |  |  |
| Provincia                 |            |          |                  | BOLOGNA            |  |  |  |
| Numero dipendenti         |            |          |                  | 2                  |  |  |  |
| Codice Studio/Ambulatorio |            |          |                  | Wc7O7TkdHjVI 💌     |  |  |  |